#### คู่มือการใช้งาน : เปิดบัญชีออนไลน์ ยืนยันตัวตนด้วย NDID **งั้นตอนการเปิดบัญชีออนไลน์ ยืนยันตัวตนด้วย NDID**

#### การยืนยันตัวตนทางดิจิทัล (NDID) ของธนาคารกสิกรไทย

# เลือกผู้ให้บริการ "ธนาคารกสิกรไทย" เลือก "กัดไป"

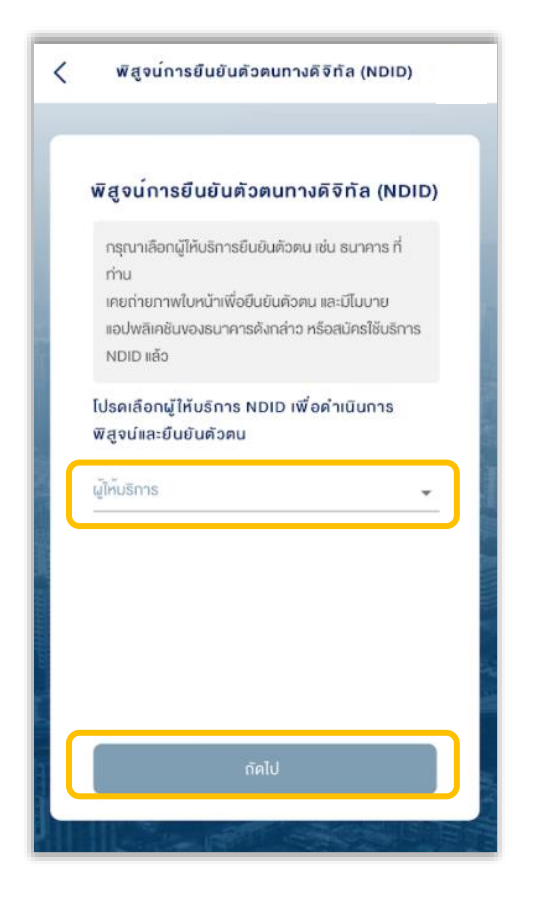

#### 2. เลือกการแจ้งเตือนจาก K PLUS

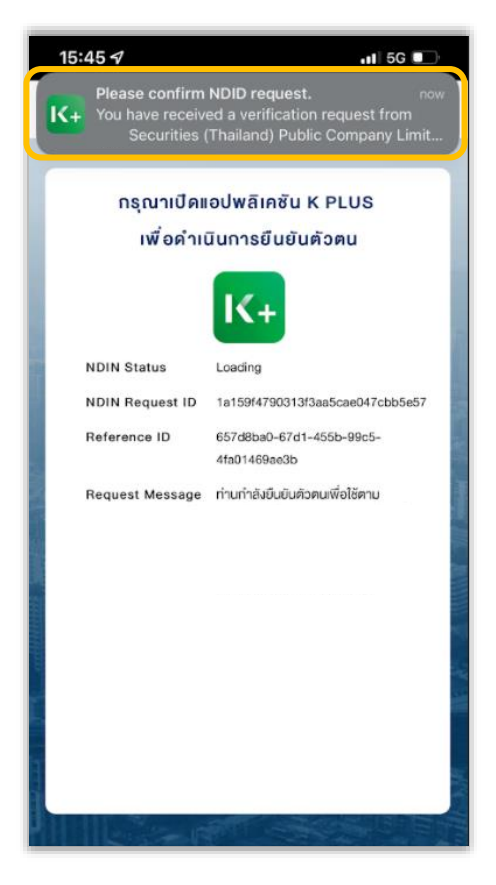

#### 3. เลือก "Confirm"

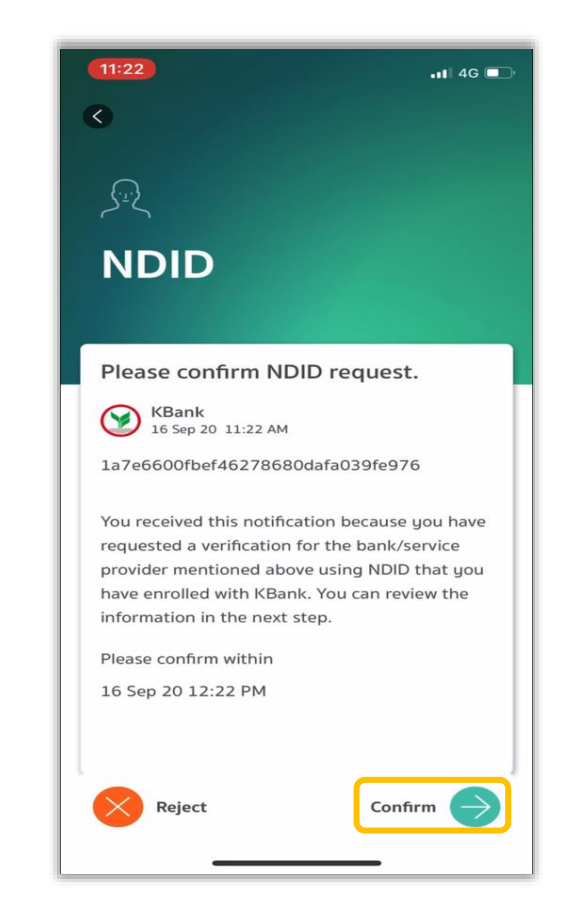

### 4. สแกนใบหน้า เลือก "Proceed"

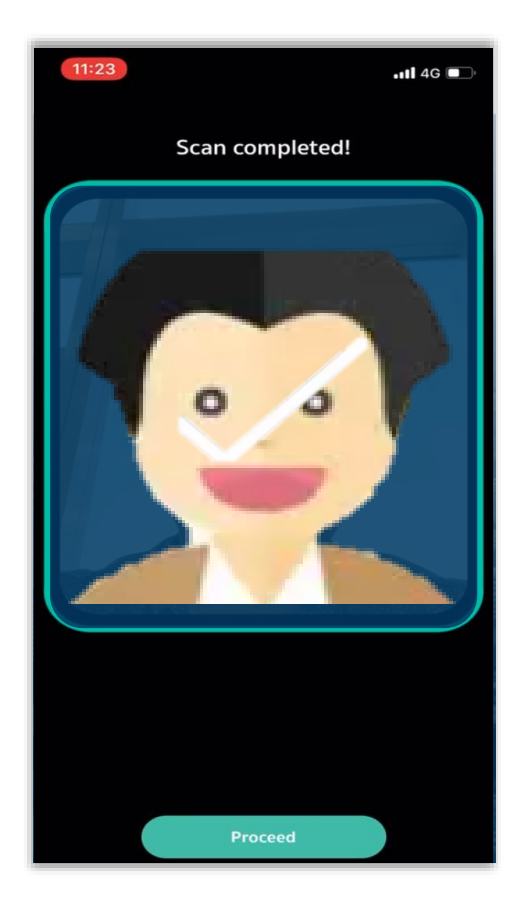

#### 5. ตรวจสอบข้อมูล

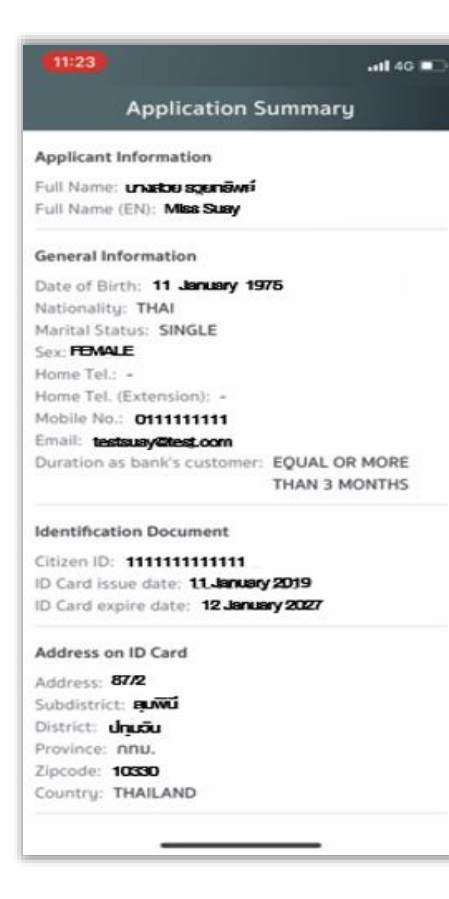

## 6. การยืนยันตัวตนเรียบร้อย เลือก "OK" และ<u>กลับมาที่ระบบเปิดบัญชีออนไลน์</u>

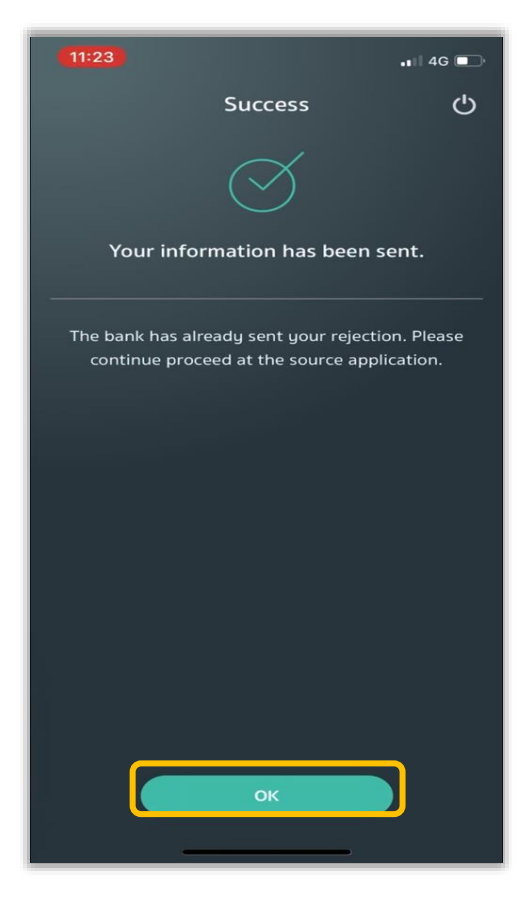